## Пошаговая инструкция по изменению стоимости услуг

| Огл | авление                                  |     |
|-----|------------------------------------------|-----|
| 1.  | Вход в систему                           | . 2 |
| 2.  | Основное окно программы и выбор пациента | . 2 |
| 3.  | Редактирование стоимости услуг           | . 3 |

## 1. Вход в систему

Первым делом после запуска программы появится окно авторизации.

| Вход в СиМед-Клиника |                      |   |  |  |  |  |  |
|----------------------|----------------------|---|--|--|--|--|--|
| Тип учетной записи   | Учетная запись СиМед | < |  |  |  |  |  |
| Логин                | Самойлова            | ~ |  |  |  |  |  |
| Пароль               |                      |   |  |  |  |  |  |
| ОК Отмена            |                      |   |  |  |  |  |  |

Здесь необходимо указать тип учётной записи, выбрать под чьим именем нужно зайти и указать пароль. Для входа требуется подтвердить данные, нажав на кнопку «ОК».

## 2. Основное окно программы и выбор пациента

После авторизации откроется основное окно программы.

| N |                                       |      | Си             | Иед-Клиника - | Основной (ОС    | О "Клиника П  | люс"). Поль      | зователь:Сам         | ойлова Регина       | Васильевна –              | ×        |
|---|---------------------------------------|------|----------------|---------------|-----------------|---------------|------------------|----------------------|---------------------|---------------------------|----------|
| 0 | перац                                 | ции  | Справочн       | ики Профосмо  | тры 302н Услуги | 1 Отчеты Се   | рвис Админ       | истрирование         | ?                   |                           | Разверну |
|   | Г 📝 🗙 🕹 🗁 ि - Г - Поиск Х Организация |      |                |               |                 |               |                  |                      |                     | E                         |          |
|   |                                       |      | Номер<br>карты | Фамилия       | Имя             | Отчество      | Дата<br>рождения | Паспортные<br>данные | Номер<br>полиса ОМС | Место жительства          | Mect ^   |
|   | v                                     |      | 1140           | _A            | _A              | _A            | 01.01.1980       |                      |                     |                           |          |
|   | -                                     |      | 1933           | _AA           | _AA             | _AA           | 01.01.1980       |                      |                     |                           | _Пері    |
|   |                                       |      | 1934           | _Абу          | _Эби            | _Манэ         | 16.03.1970       |                      |                     |                           | ЛГТУ     |
|   | v                                     | rip  | 1935           | _Абэ          | _Эли            | _Мухаммед     | 10.10.1994       |                      |                     |                           | Инде:    |
|   |                                       |      | 1141           | _6            | _6              | _Б            | 01.01.1980       |                      |                     | тел.89006439090           | Инде:    |
|   |                                       |      | 5              | _Балычев      | Игорь           | Михайлович    | 11.10.1990       |                      |                     |                           | Инде:    |
|   | v                                     | rip  | 1931           | _Безработный  | Роман           | Иннокентиевич | 10.10.1983       |                      |                     | Липецкая обл., г. Липецк, |          |
|   | v                                     | rip  | 1142           | _Вахромеев    | _Евгений        | _Иванович     | 13.07.1982       |                      |                     |                           | OAO      |
|   | v                                     | rip  | 1144           | _Загорский    | Руслан          | Николаевич    | 10.03.1994       | 42 07 Nº374829       |                     | 399833, Липецкая, Грязи   | Инде:    |
|   |                                       |      | 1111           | _Колымов      | Борис           | Аркадьевич    | 11.11.1970       |                      |                     |                           | ЛГТУ     |
|   | v                                     | rip  | 1112           | _Колымов      | Илья            | Борисович     | 01.10.2013       |                      |                     |                           |          |
|   | v                                     | rip  | 4              | _Юрьев        | Юрий            | Семенович     | 01.01.1980       |                      |                     |                           | Инде:    |
|   | v                                     | rip  | 365            | Абраамян      | Артур           | Миасникович   | 07.11.1983       |                      |                     | 399330, тел.88009991212   | 000      |
|   | v                                     | rip  | 981            | Абрамов       | Алексей         | Николаевич    | 05.03.1983       | 42 03 №777333        |                     | 398002, Липецкая, Липец   | 000      |
|   | v                                     | rip  | 917            | Абрамов       | Андрей          | Николаевич    | 19.06.1991       |                      |                     | тел.88009990909           | 000      |
|   | v                                     | rip  | 1143           | Абрамов       | Виктор          | Васильевич    | 13.02.1974       |                      |                     |                           | Инде:    |
|   | v                                     | rip  | 880            | Абрамова      | Ирина           | Александровна | 24.05.1984       |                      |                     |                           | 000      |
|   | s                                     |      | 1047           | Абуева        | Анна            | Юрьевна       | 01.02.1986       |                      |                     | 398002, Липецкая, Липец   | 000      |
|   |                                       | /in  | 461            | Appavianiap   | Лиловій         | Николзерии    | 15 01 1972       |                      |                     |                           | 000 ×    |
| Ľ |                                       | _    |                |               |                 |               |                  |                      |                     |                           |          |
|   | Па                                    | ацие | нты            | Документы     | Запись на прием | Оплата        |                  |                      |                     |                           |          |

Сверху окна расположено главное меню приложения, через которое можно перейти в любой раздел программы.

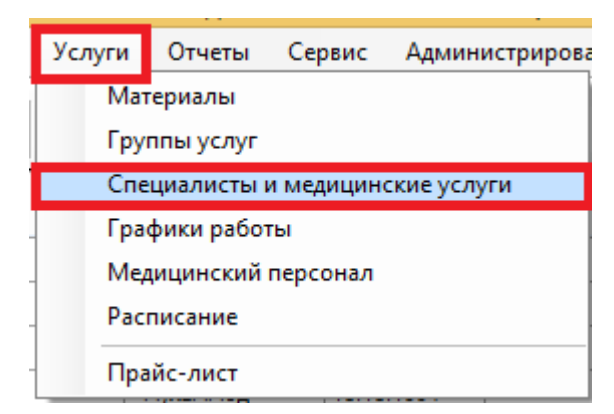

Для перехода к окну редактирования стоимости услуг необходимо в главном меню нажать на «Услуги» и в появившемся списке выбрать «Специалисты и медицинские услуги».

## 3. Редактирование стоимости услуг

Открывшееся окно состоит из трёх частей:

- 1) Список специалистов;
- 2) Перечень услуг, оказываемых выбранным специалистом;
- 3) Расценки по выбранной услуге.

|            |                             |  |   |   | C      | Специалисты и мед               | ицинские              | услуги     |                 |                   | - 🗆 ×           |        |
|------------|-----------------------------|--|---|---|--------|---------------------------------|-----------------------|------------|-----------------|-------------------|-----------------|--------|
| Поиск: 1 Х |                             |  |   |   |        |                                 |                       |            | 2               |                   |                 |        |
|            | Наименование специалиста    |  |   |   | Переч  | еречень оказываемых услуг Поиск |                       |            |                 |                   | Х   Добавить    |        |
| •          | _Программы                  |  | Х |   |        | Код                             | Наименование          |            | Тип             | Группа            | Длительность, и | мин    |
|            | АКУШЕРСТВО И ГИНЕКОЛОГ      |  | Х |   | •      | П-01                            | Комплексная программа | а Сердце   | Комплексная п   | ро Платные медици |                 | 0 X    |
|            | Гастроэнтеролог             |  | Х |   |        |                                 |                       |            |                 |                   |                 | X      |
|            | ГАСТРОЭНТЕРОЛОГИЯ           |  | Х |   |        |                                 |                       |            |                 |                   |                 |        |
|            | Демо лаборатория            |  | Х |   |        |                                 |                       |            |                 |                   |                 |        |
|            | Дерматовенерология          |  | Х |   |        |                                 |                       |            |                 |                   |                 |        |
|            | Инвитро Новая               |  | Х |   |        |                                 |                       |            |                 |                   |                 |        |
|            | КАРДИОЛОГИЯ                 |  | Х |   |        |                                 |                       |            |                 |                   |                 |        |
|            | Лаборатория Инвитро         |  | Х |   |        |                                 |                       |            |                 |                   |                 |        |
|            | Лаборатория Инвитро 2       |  | Х |   |        |                                 |                       |            |                 |                   |                 |        |
|            | Лабораторная диагностика    |  | Х |   |        |                                 |                       |            |                 |                   |                 |        |
|            | ЛАБОРАТОРНЫЕ ИССЛЕДОВ       |  | Х |   | Расцен | нки                             |                       |            | Отбор по уровню | сцены Основной    |                 | ✓ X    |
|            | Лабораторные исследования ( |  | Х |   | -      | Учена                           | я степень             | Уровень це | эн              | Стоимость муж     | Стоимость жен   |        |
|            | Невролог                    |  | Х |   | •      | Не вах                          | (HO                   | Основной   |                 | 3400              |                 | 3400 X |
|            | Оториноларинголог           |  | Х |   |        |                                 |                       |            |                 |                   |                 | X      |
|            | Офтальмолог                 |  | Х |   |        |                                 |                       |            |                 |                   |                 |        |
|            | ПЕДИАТРИЯ                   |  | Х |   |        |                                 |                       |            | _               |                   |                 |        |
|            | Психиатрия, психотерапия    |  | Х |   |        |                                 |                       |            | - 3             |                   |                 |        |
|            | Рентгенография              |  | Х |   |        |                                 |                       |            |                 |                   |                 |        |
|            | Терапевт                    |  | Х |   |        |                                 |                       |            |                 |                   |                 |        |
|            | Травматология               |  | Х |   |        |                                 |                       |            |                 |                   |                 |        |
|            | 2014                        |  | v | × |        |                                 |                       |            |                 |                   |                 |        |
|            |                             |  |   |   | Сохра  | нить                            |                       |            | Отмена          |                   |                 |        |

Первым делом нужно выбрать специалиста, цены на чьи услуги необходимо отредактировать. Можно произвести поиск по названию для упрощения нахождения нужного специалиста.

После чего по тому же принципу выбрать услуга в верхней правой части окна. В нижней правой части отобразится перечень цен для мужчин и женщин в зависимости от учёной степени специалиста и уровня цен.

Для редактирования стоимости необходимо нажать на «…» напротив строки с нужными критериями. Откроется окно, в котором можно отредактировать данные. По завершению ввода данных необходимо нажать на кнопку «Сохранить».

|                            |                           | × |  |  |  |  |  |  |  |
|----------------------------|---------------------------|---|--|--|--|--|--|--|--|
| Тералевт                   |                           |   |  |  |  |  |  |  |  |
| Услуга                     | Повторный прием терапевта | ~ |  |  |  |  |  |  |  |
| Уровень цены               | Основной 🗸                |   |  |  |  |  |  |  |  |
| Ученая степень специалиста | Без степени               | ~ |  |  |  |  |  |  |  |
| Стоимость, муж             | 400                       |   |  |  |  |  |  |  |  |
| Стоимость, жен             | 400                       |   |  |  |  |  |  |  |  |
|                            |                           |   |  |  |  |  |  |  |  |
| Сохранить                  | Отмена                    |   |  |  |  |  |  |  |  |
|                            |                           |   |  |  |  |  |  |  |  |

Для добавления новой стоимости услуги, исходя из других критериев, нужно нажать на «…» справа от пустой (самой нижней) строки. Откроется такое же окно, о котором говорилось выше, где надо заполнить все данные с нуля.

|   | Ученая степень | Уровень цен | Стоимость, муж | Стоимость, жен |       |
|---|----------------|-------------|----------------|----------------|-------|
| • | Без степени    | Основной    | 400            | 400            | <br>Х |
|   | Кандидат       | Основной    | 500            | 500            | <br>Х |
|   | Не важно       | Основной    | 0              | 0              | <br>Х |
| * |                |             |                |                | <br>Х |

Для удаления данных о той или иной стоимости по определённым критериям нужно нажать на «Х» справа от нужной строки.

|   | Ученая степень | Уровень цен | Стоимость, муж | Стоимость, жен |       |
|---|----------------|-------------|----------------|----------------|-------|
| • | Без степени    | Основной    | 400            | 400            | <br>Х |
|   | Кандидат       | Основной    | 500            | 500            | <br>X |
|   | Не важно       | Основной    | 0              | 0              | <br>X |
| * |                |             |                |                | <br>Х |

По завершению редактирования необходимо нажать на кнопку «Сохранить» в окне «Специалисты и медицинские услуги».